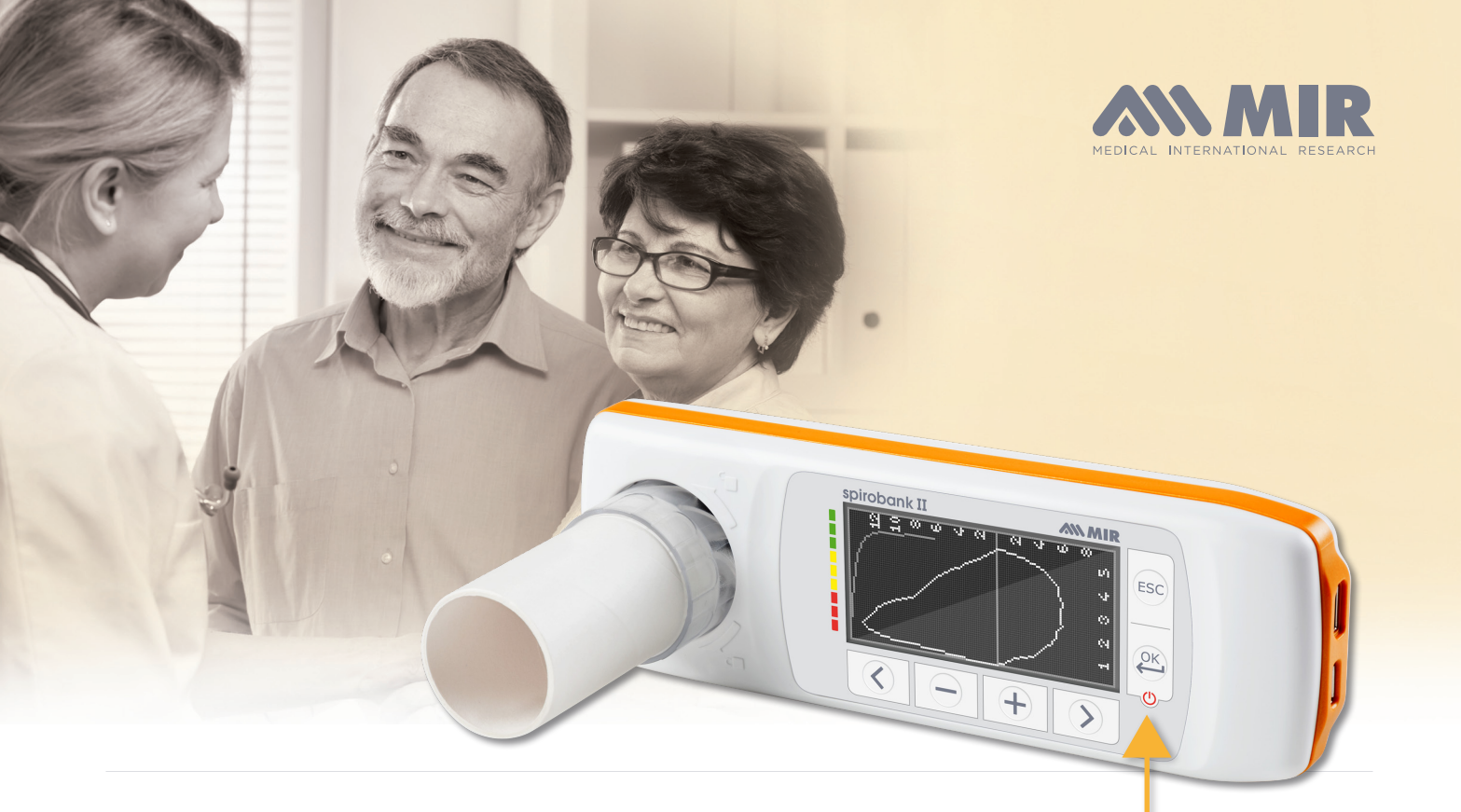

# Spirobank II Advanced Quick Start

 The Spirobank II Basic can be turned on or off by holding this button. There will be 3 screens that appear: The first is the MIR logo splash screen. This shows the date & time

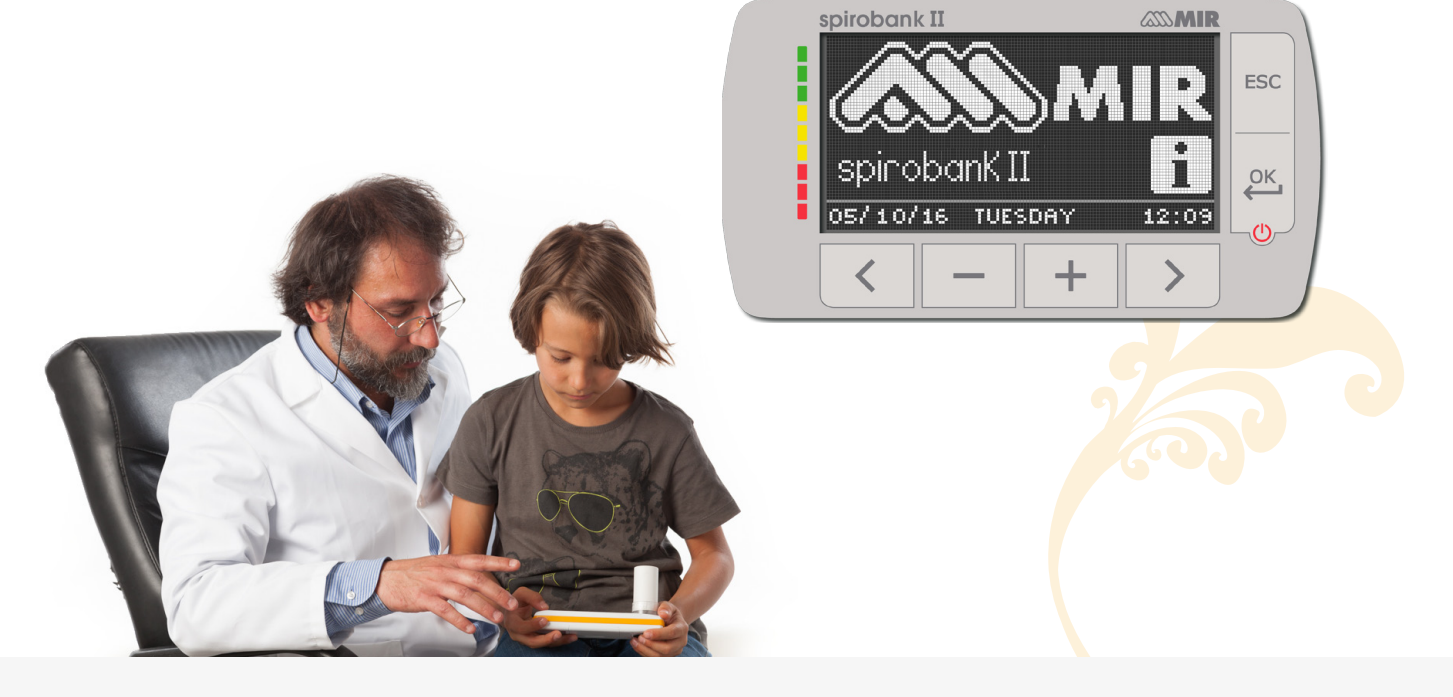

 MIR USA, Inc.

 5462 S Westrideg Dr., New Berlin, WI 53151

 P +1 (844) 464-7872
 F +1 (262) 364-2030

 pousa@spirometry.com
 www.usa.spirometry.com

**MIR ITALY, Head Office** Via del Maggiolino, 125 - 00155 Roma P +39 06 22 754 777 F +39 06 2

mir@spirometry.com

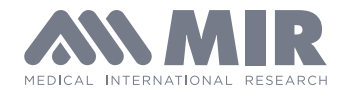

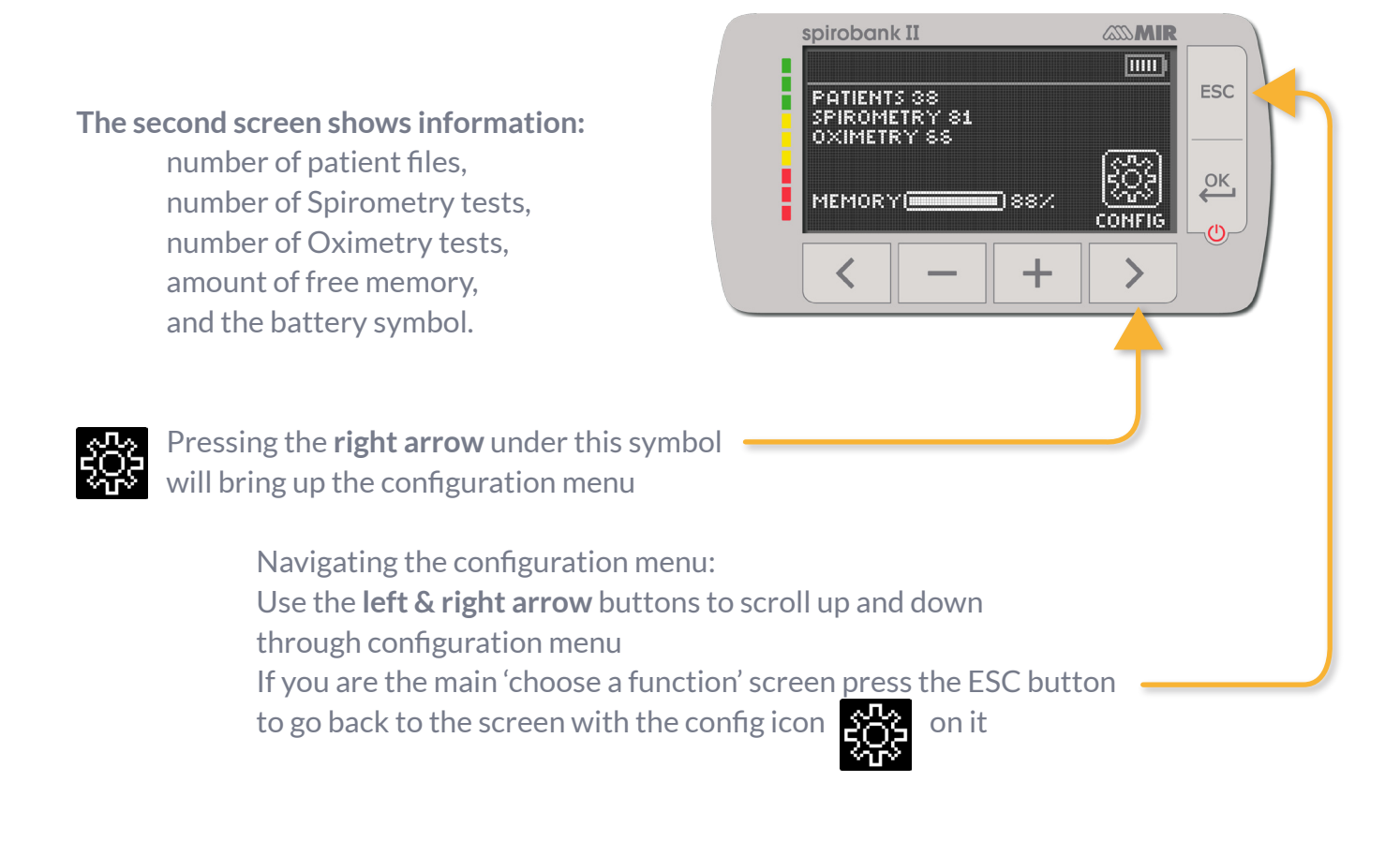

The third screen is the Main Screen where you can choose a function

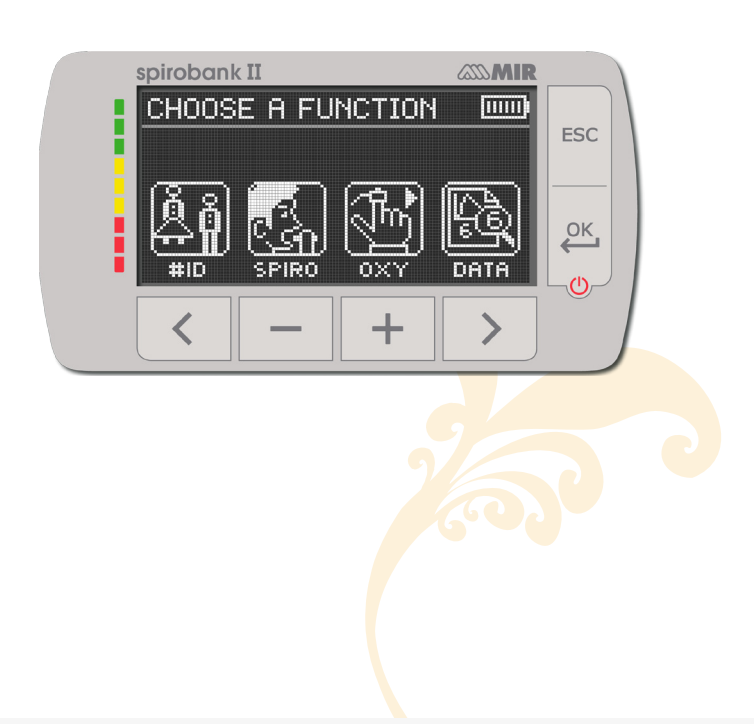

MIR USA, Inc. 5462 S Westrideg Dr., New Berlin, WI 53151 **P**+1 (844) 464-7872 **F**+1 (262) 364-2030 pousa@spirometry.com www.usa.spirometry.com

## MIR ITALY, Head Office

Via del Maggiolino, 125 - 00155 Roma P+390622754777 mir@spirometry.com

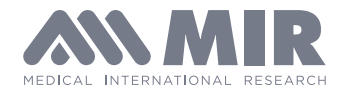

# **Entering patient information**

Press the left arrow under the I.D. symbol

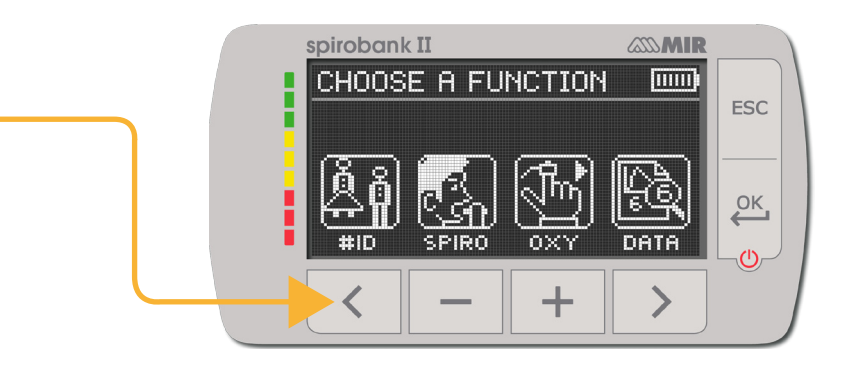

# This screen appears:

\*NOTE: we recommend writing down (in pencil) the ID# on the patients chart. This will help you keep track whose test is whose – for when you upload the data to the software and for retesting the same patient on the device later on.

| spirobank II | and mire |          |
|--------------|----------|----------|
| ID#0001      |          |          |
| Birth date   | cm Kg S  | ESC      |
| 00/00/00     |          |          |
| - [真 尚       | e,       | ок       |
|              | MODIE    | <u> </u> |
|              | MODILL   |          |
| <            | + >      |          |
|              |          |          |

## There are 2 choices for entering patient information

Choose New by pressing the left arrow to create a new patient.

Choose Modify by pressing the right arrow to edit an existing patient file.

Entering new patient the insert patient data screen will appear.

- spirobank II **MIR** Use the minus and plus buttons to INSERT PATIENT DATA increase/decrease numbers in the number ESC Birth date K9 S cm fields. 1/09/16 Once birthdate, height in inches, OK and weight have been entered 2 choices will appear for gender < press the minus to highlight male or press the plus sign to highlight female Then press the ok button to make your choice Right after that - the ethnicity options will appear
  - use the left and right arrow to scroll up and down through the choices press the ok button to confirm your choice.

# Now you will be back on the main 'choose a function' s

MIR USA, Inc. 5462 S Westrideg Dr., New Berlin, WI 53151 **P**+1 (844) 464-7872 **F**+1 (262) 364-2030 pousa@spirometry.com www.usa.spirometry.com

## MIR ITALY, Head Office

Via del Maggiolino, 125 - 00155 Roma P+390622754777 mir@spirometry.com

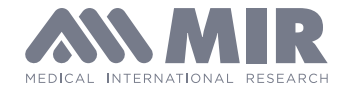

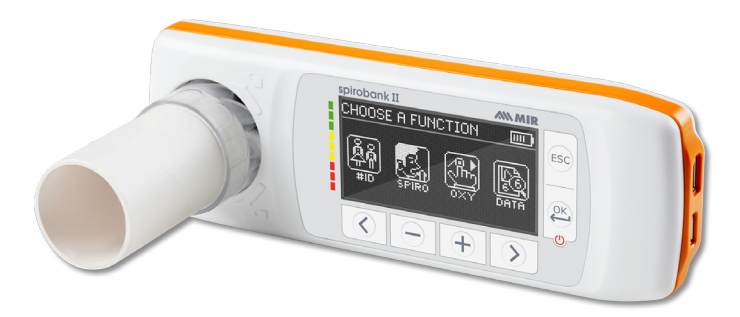

**Spirometry Testing** Insert the Flowmir turbine with the cardboard mouthpiece pointing out the same side as the screen is on

Looking at the device main 'choose a function' screen

Press the minus sign

under the spiro symbol A new screen appears with spirometry test choices

The POST choice will be grayed out until at least one Pre FVC test is done

Press the right arrow for the FVC test

The next screen will have instructions and you can perform the FVC test

> The test will time out if not started in about 15 seconds

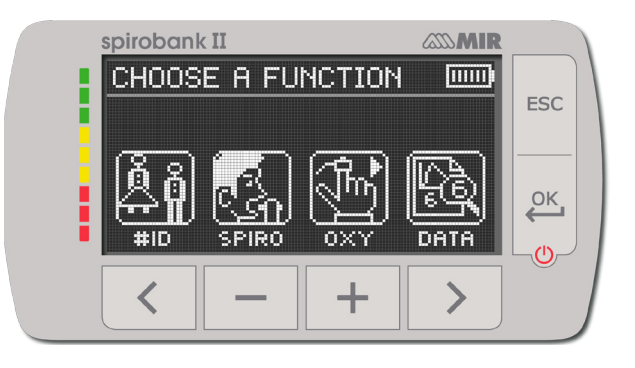

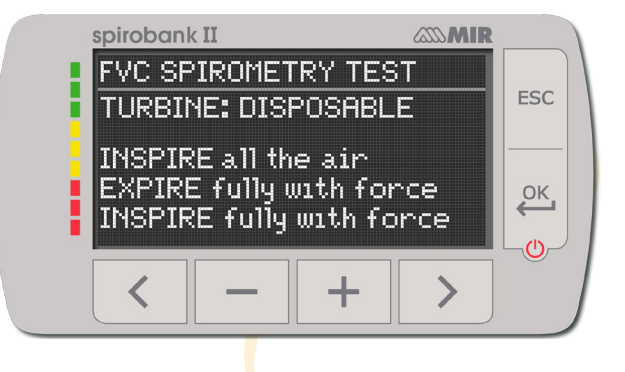

MIR USA, Inc. 5462 S Westrideg Dr., New Berlin, WI 53151 **P**+1 (844) 464-7872 **F** +1 (262) 364-2030 pousa@spirometry.com www.usa.spirometry.com MIR ITALY, Head Office

Via del Maggiolino, 125 - 00155 Roma P+390622754777 mir@spirometry.com

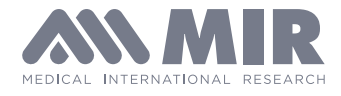

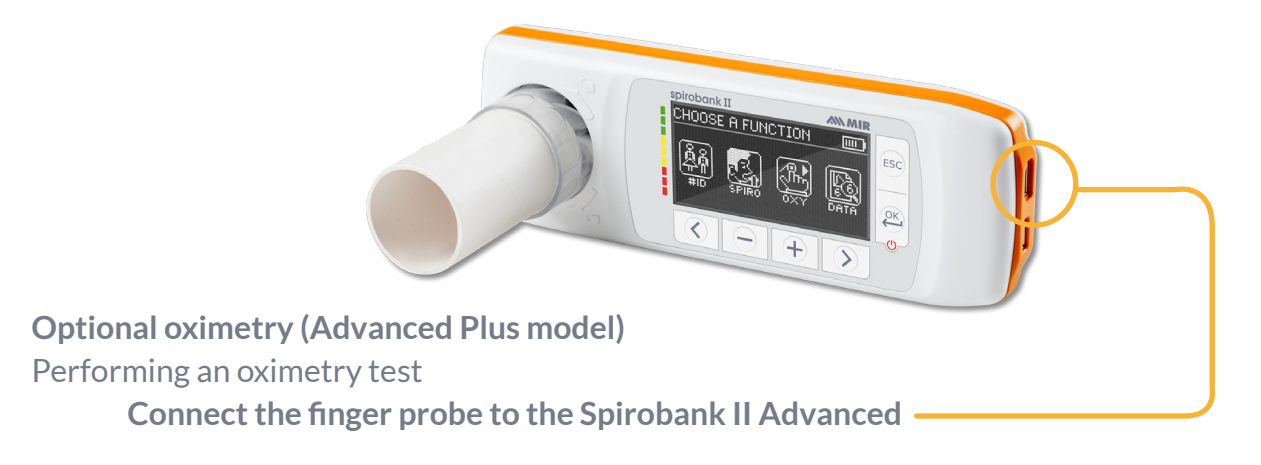

Main 'choose a function' screen press the minus sign to choose oxy spot test The device will only do a spot oximetry test, but it will keep testing until you decide the test is done

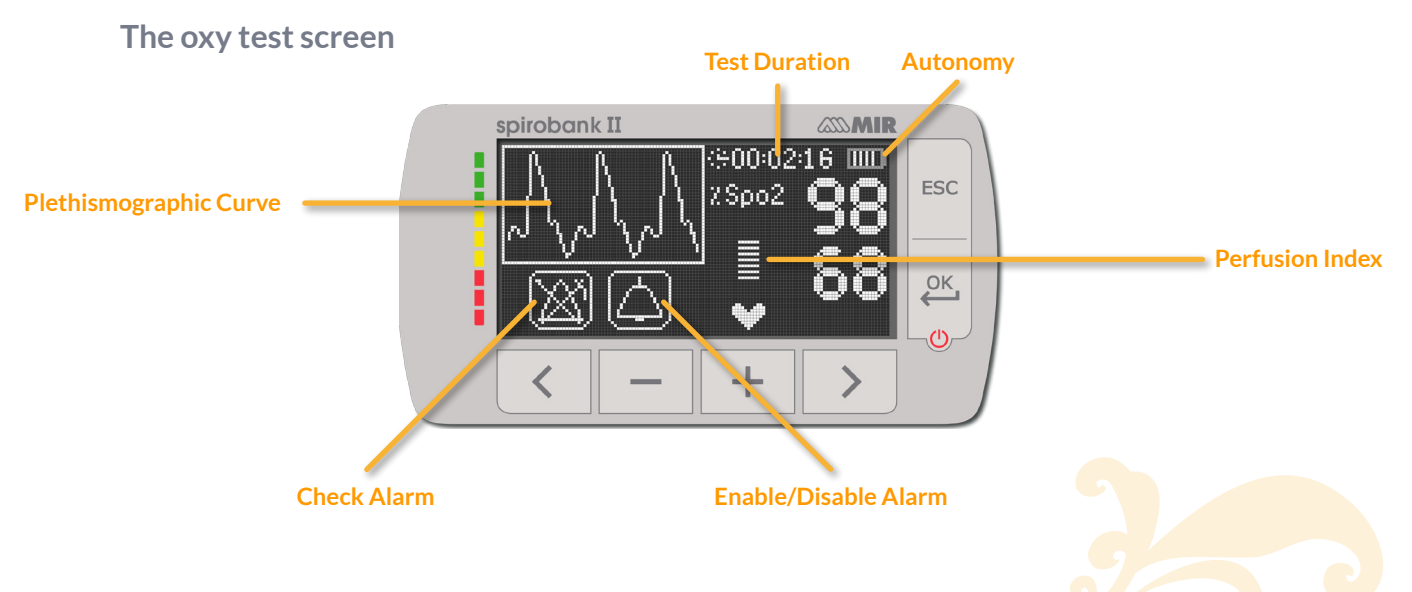

When done with the oxy test **press the ESC button** to end test and see results on the screen.

Connect the device to the computer via the micro USB cable to charge it. The screen will say 'external control' and will remain on while connected

MIR USA, Inc. 5462 S Westrideg Dr., New Berlin, WI 53151 P +1 (844) 464-7872 F +1 (262) 364-2030 pousa@spirometry.com www.usa.spirometry.com

## MIR ITALY, Head Office

Via del Maggiolino, 125 - 00155 Roma P +39 06 22 754 777 F +39 06 22 754 785 mir@spirometry.com www.spirometry.com

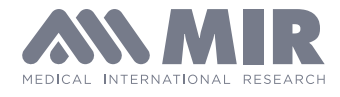

To access the default configuration menu To access patient data from the main display To perform a new test of a patient recalled from the patient records To insert new patient data в₿с To modify patient data æ To display the most recent test of a patient To show the last test performed <u>r</u> To access the database of the performed tests To search a test with the date of birth of a patient 18, To search a test starting from a specific date onwards (partial database) To flick through a database from beginning to end and viceversa (complete database) Male patient selection å Female patient selection J. To acces all spirometry test option / To perform an SpO2/BPM test To acces spirometry testing type To perform a forced vital capacity spirometry test FVC/search FVC tests in memory To perform a slow vital capacity spirometry test VC/search VC tests in memory To perform a maximum voluntary ventilation spirometry test MVV / search MVV tests in memory To perform a spirometry test with a broncodilator To check the alarms and alarm thresholds during oximetry testing To check the alarms and alarm thresholds during oximetry testing when at least one parameter is turned OFF Enabled alarm warning during oximetry testing To temporary disable the alarm Disabled alarm warning during oximetry testing To temporary enable the alarm

MIR ITALY, Head Office

 Via del Maggiolino, 125 - 00155 Roma

 P +39 06 22 754 777
 F +39 06 22 754 785

 mir@spirometry.com
 www.spirometry.com